## 

GAC認証するための 初回ログイン マニュアル

| ブラウザ操作画面                                                                                                    | スマートフォン操作画面 |
|----------------------------------------------------------------------------------------------------|-------------|
| <ol> <li>初めに「ログイン」ボタンをクリックすると、Microsoft 社のサイン<br/>イン画面が表示されます。<br/>ご自身の会社においてMicrosoft サインインする際に用いる職場または<br/>学校アカウントと同じメールアドレスを入力し、「次へ」をクリック<br/>します。</li> </ol> |             |
| Microsoft<br>サインイン<br>someone@example.com                                                                                                    | 特になし        |
| アカウントにアクセスできない場合<br>次へ<br>〇、 サインイン オプション                                                                                                    |             |

| 2. ご自身の会社においてMicrosoft サインインする際に用いる職場また<br>は学校アカウントと同じメールアドレスに対応するパスワードを入力                                                   |   | ブラウザ操作画面                                                                                      | スマートフォン操作画面 |
|----------------------------------------------------------------------------------------------------|---|-----------------------------------------------------------------------------------------------|-------------|
| し、「サインイン」をクリックします。<br>Microsoft<br><u>スパレたメールアドレスがま示されます</u><br>パスワードを入力する<br>パスワードを気力する<br>パスワードを訪れ場合<br>その他のサイン方法<br>サインイン | 2 | ご自身の会社においてMicrosoft サインインする際に用いる職場また<br>は学校アカウントと同じメールアドレスに対応するパスワードを入力<br>し、「サインイン」をクリックします。 | 特になし        |

| ブラウザ操作画面                                                                                                    | スマートフォン操作画面 |
|----------------------------------------------------------------------------------------------------|-------------|
| <ul> <li>3. サインインの状態維持に関しての画面が表示されます。         「はい」ボタンをクリックします。         ※「いいえ」ボタンをクリックしても、後続のサインイン操作         および多要素認証(MFA)設定はキャンセルされません。         ※「今後、表示しない」にチェックを入れることを推奨します。         </li> <li>Microsoft         Xカレたメールアドレスが表示されます         </li> <li>サインインの状態を維持すると、次回もう一度サインインする         必要がなくなります。      </li> </ul> | 特になし        |
| しいえ (はい)                                                                                                    |             |

|                                                                                                    | スマートノオノ採作回回 |
|----------------------------------------------------------------------------------------------------|-------------|
| <ul> <li>4. 多要素認証(MFA)の設定を促す文言が記載された画面が表示されます。「次へ」をクリックします。</li> <li>              Microsoft</li></ul> | 特になし        |

| ブラウザ操作画面                                                                                                    | スマートフォン操作画面                                                                                                    |
|----------------------------------------------------------------------------------------------------|----------------------------------------------------------------------------------------------------|
| 5. 多要素認証(MFA)を設定する画面に切り替わります。<br>「Microsoft Authenticator」アプリをインストール済みの方は、<br>「次へ」をクリックします。<br>※インストールしていない方は、お手持ちのスマートフォンに<br>インストールしてから「次へ」をクリックします。 | <ul> <li>※注意事項※</li> <li>「Microsoft Authenticator」アプリをインストールするには、iOSの場合は「App Store」、</li> <li>Android OSの場合は「Google Play」から、</li> <li>「Microsoft Authenticator」を検索し、インストールします。</li> </ul> |
| 株式会社トヨタシステムズ       ?                                                                                                    |                                                                                                    |
| アカウントのセキュリティ保護                                                                                                    | はわ、スマードフォンのOSやハーションに<br>よってインストールの手順が異なるため、各<br>OSの公式サイトをご確認してからインストー                                                                                                    |
| Microsoft Authenticator                                                                                                    | ルしてください。                                                                                                    |
| 最初にアプリを取得します                                                                                                    | 【ご参考】<br>Microsoft Authenticatorのアイコンサンプル                                                                                                    |
| お客様の電話に Microsoft Authenticator アプリをインストールします。 今すぐダウンロード                                                                                               |                                                                                                    |
| デバイスに Microsoft Authenticator アプリをインストールした後、[次へ] を選択します。                                                                                               | Authenticator                                                                                                    |
| 別の認証アプリを使用します                                                                                                    | Microsoft Corporation                                                                                                    |
| 別の方法を設定します                                                                                                    | Microsoft Authenticat<br>仕事効率化<br>★★★★★ 13万                                                                                                    |

|    | ブラウザ操作画面                                             | スマートフォン操作画面                                 |
|----|------------------------------------------------------|---------------------------------------------|
| 6. | 「Microsoft Authenticator」アプリでの設定を促す画面が表示されます。        | , a.「Microsoft Authenticator」アプリを起動<br>します。 |
|    | スマートフォン操作画面(右側)に記載の手順を実施します。                         | b.「+」をタップします。                               |
|    |                                                      | $\equiv$ Authenticator +                    |
|    | アカウントのセキュリティ保護                                       |                                             |
|    | 組織により、身元を証明するための次の方法を設定することが求められています。                | 初めてのアカウントを                                  |
|    | Microsoft Authenticator                              |                                             |
|    | アカウントのセットアップ                                         |                                             |
|    | プロンプトが表示されたら、通知を許可します。アカウントを追加し、[職場または学校]<br>を選択します。 |                                             |
|    | 戻る次へ                                                 |                                             |
|    | 別の方法を設定します                                           |                                             |
|    |                                                      |                                             |

| ブラウザ操作画面                                                                             | スマートフォン操作画面                               |
|--------------------------------------------------------------------------------------|-------------------------------------------|
| スマートフォン操作画面(右側)に記載の手順を実施します。                                                         | c.アカウントの追加欄において「職場または<br>学校アカウント」をタップします。 |
| アカウントのセキュリティ保護<br>組織により、身元を証明するための次の方法を設定することが求められています。                              |                                           |
| Microsoft Authenticator<br>アカウントのセットアップ<br>プロンプトが表示されたら、通知を許可します。アカウントを追加し、[職場または学校] | その他 (Google、Facebook など) >                |
|                                                                                      |                                           |

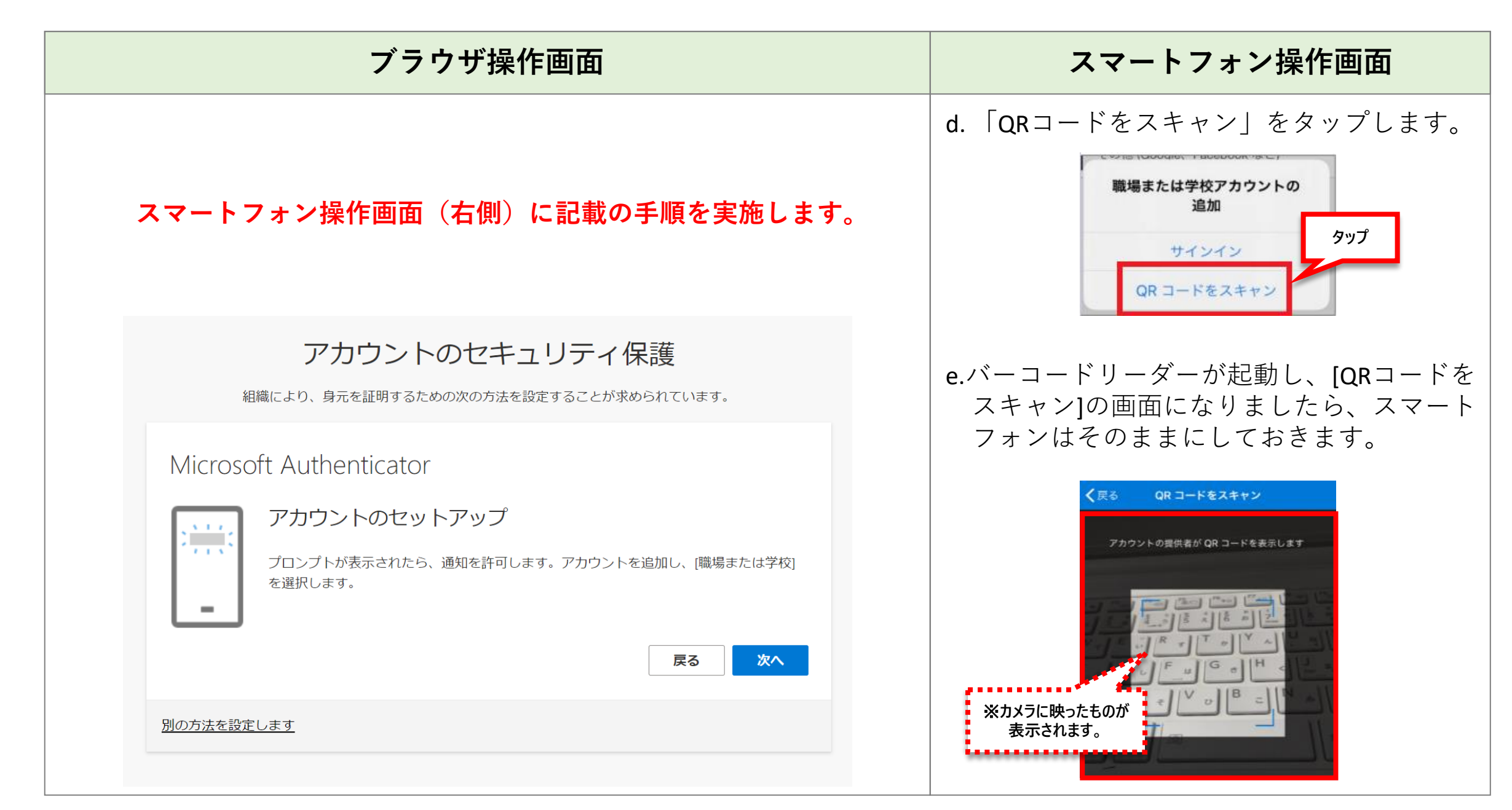

| ブラウザ操作画面                                                                                                    | スマートフォン操作画面                                                            |
|----------------------------------------------------------------------------------------------------|------------------------------------------------------------------------|
| 7. 「次へ」をクリックします。                                                                                                    | [QRコードをスキャン]の画面のままに<br>しておきます。                                         |
| アカウントのセキュリティ保護<br>attacation、身元を証明するための次の方法を設定することが求められています。<br>Microsoft Authenticator<br>アカウントのセットアップ<br>ゴンプトが表示されたら、通知を許可します。アカウントを追加し、(職場または学校)<br>選択します。 | く反る ロコードを表示します<br>アカウンドの提供者が OR コードを表示します<br>していたのでのであったものが<br>表示されます。 |
| <u>別の方法を設定します</u>                                                                                                    |                                                                        |

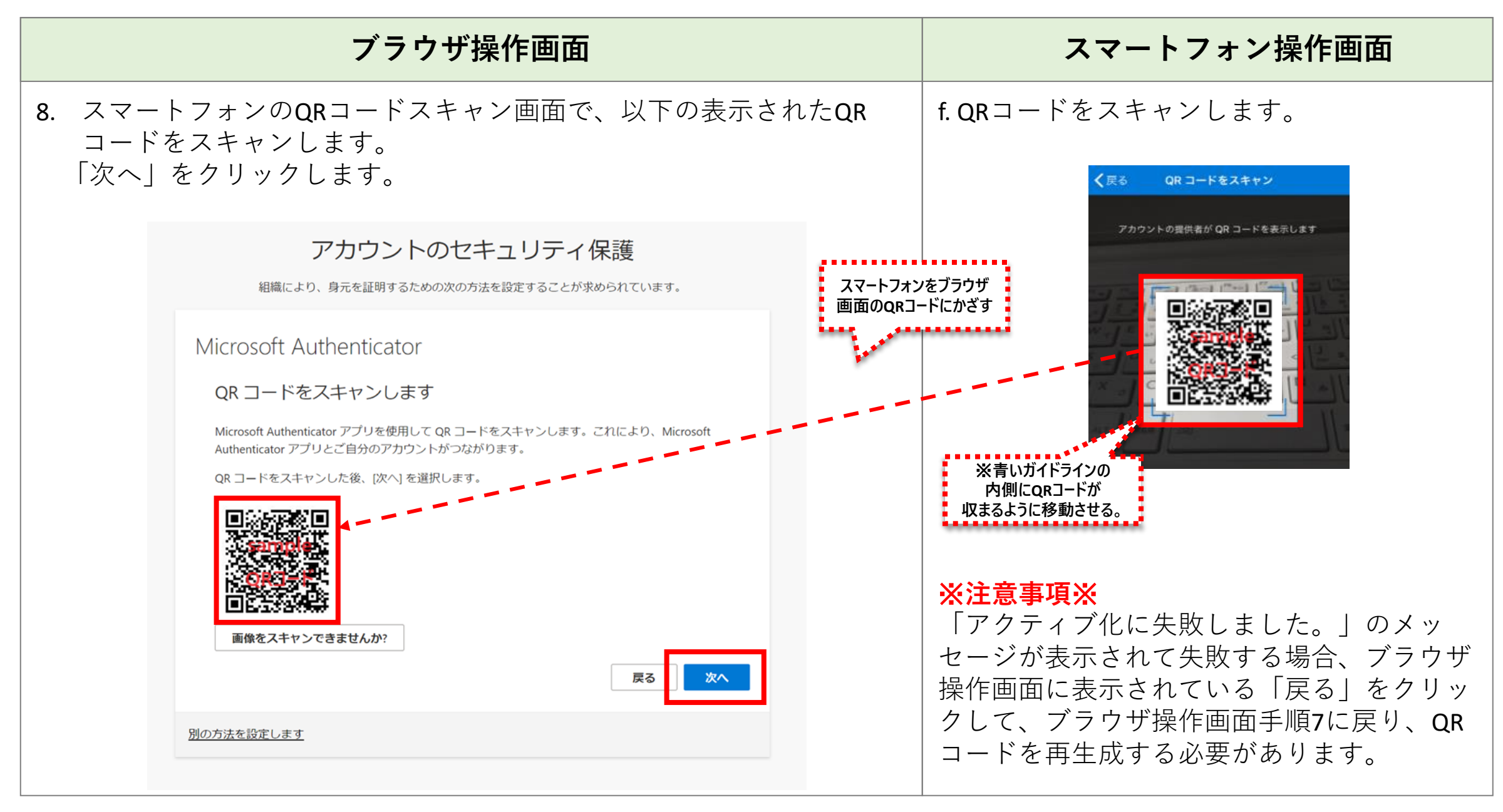

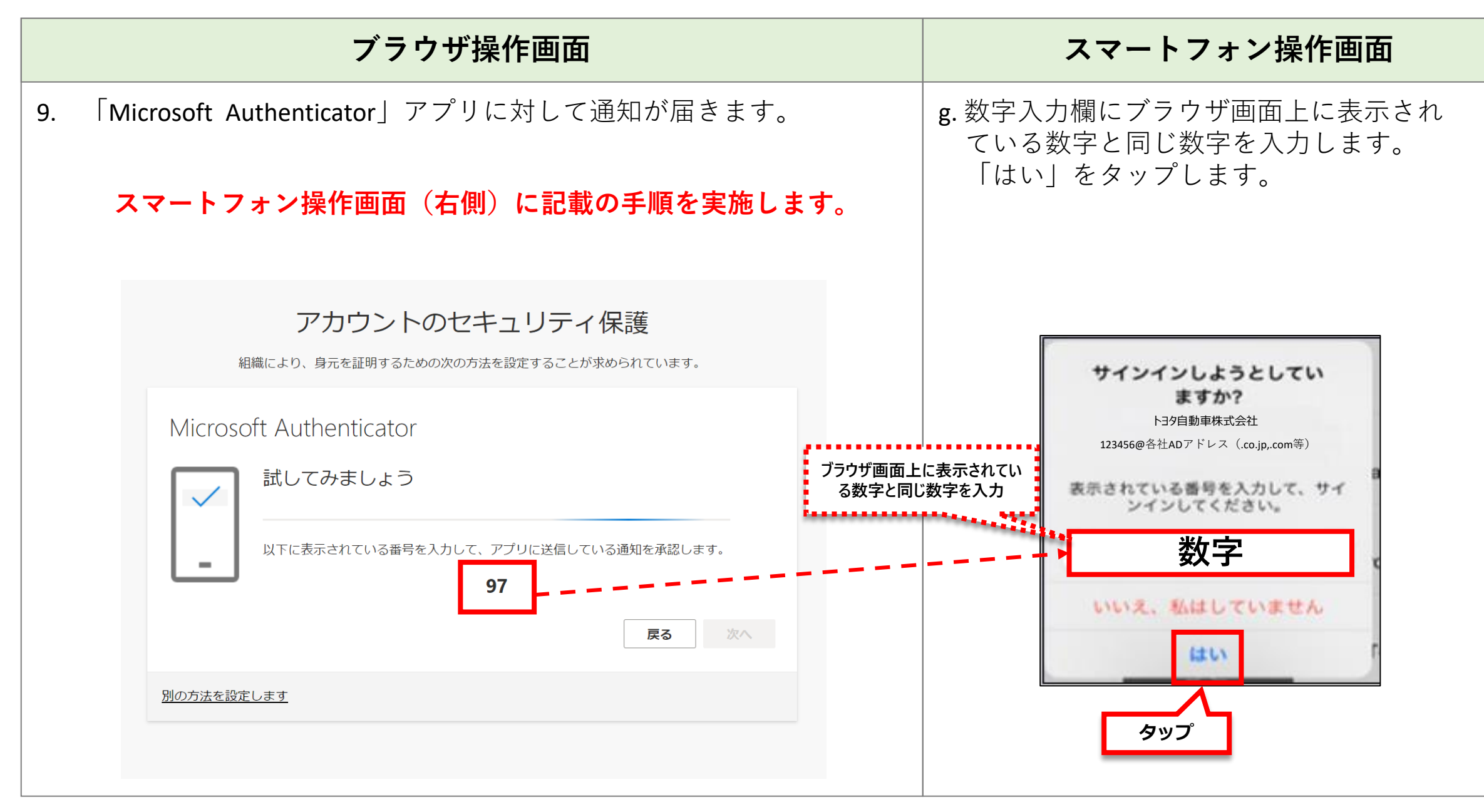

| ブラウザ操作画面                                                | スマートフォン操作画面 |
|---------------------------------------------------------|-------------|
| 10. 画面が変わり「通知が承認されました」と表示されます。<br>「次へ」をクリックします。         |             |
| アカウントのセキュリティ保護<br>組織により、身元を証明するための次の方法を設定することが求められています。 |             |
| Microsoft Authenticator                                 | 特になし        |
| ● 通知が承認されました                                            |             |
| 戻る次へ                                                    |             |
| 別の方法を設定します                                              |             |
|                                                         |             |

| ブラウザ操作画面                                                                                                    | スマートフォン操作画面             |
|----------------------------------------------------------------------------------------------------|-------------------------|
| 11. 多要素認証(MFA)の設定が完了したことを示す画面が表示され<br>「完了」をクリックします。                                                                    | ます。                     |
| アカウントのセキュリティ保護<br>組織により、身元を証明するための次の方法を設定することが求められています。 Microsoft Authenticator アプリが<br>分されました<br>Mon, 15 Jan 2024 09: | E常に登 ×<br>81:53 GMT<br> |
| 成功                                                                                                    | 特になし                    |
| セキュリティ情報が正常にセットアップされました。[完了] を選択し、サインインを続行します。<br><b>既定のサインイン方法:</b>                                                   |                         |
|                                                                                                    |                         |
|                                                                                                    |                         |

| ブラウザ操作画面                                                                                    | スマートフォン操作画面 |
|---------------------------------------------------------------------------------------------|-------------|
| 12. Microsoftのサインイン画面に戻ります。<br>パスワードを入力し、「サインイン」をクリックします。                                   |             |
| 入力したメールアドレスが表示されます         パスワードを入力する         パスワード         パスワードを忘れた場合         その他のサインイン方法 | 特になし        |

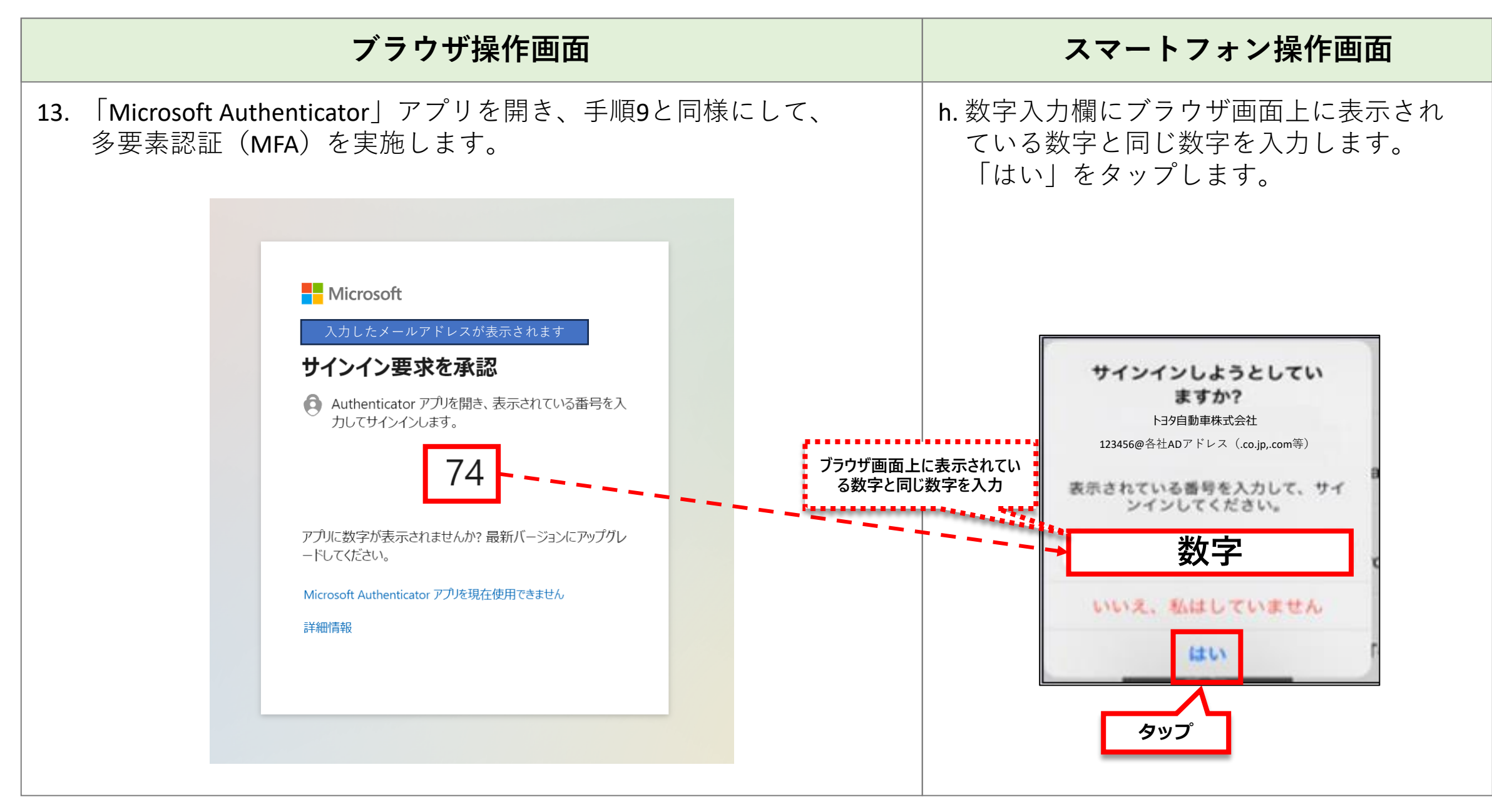

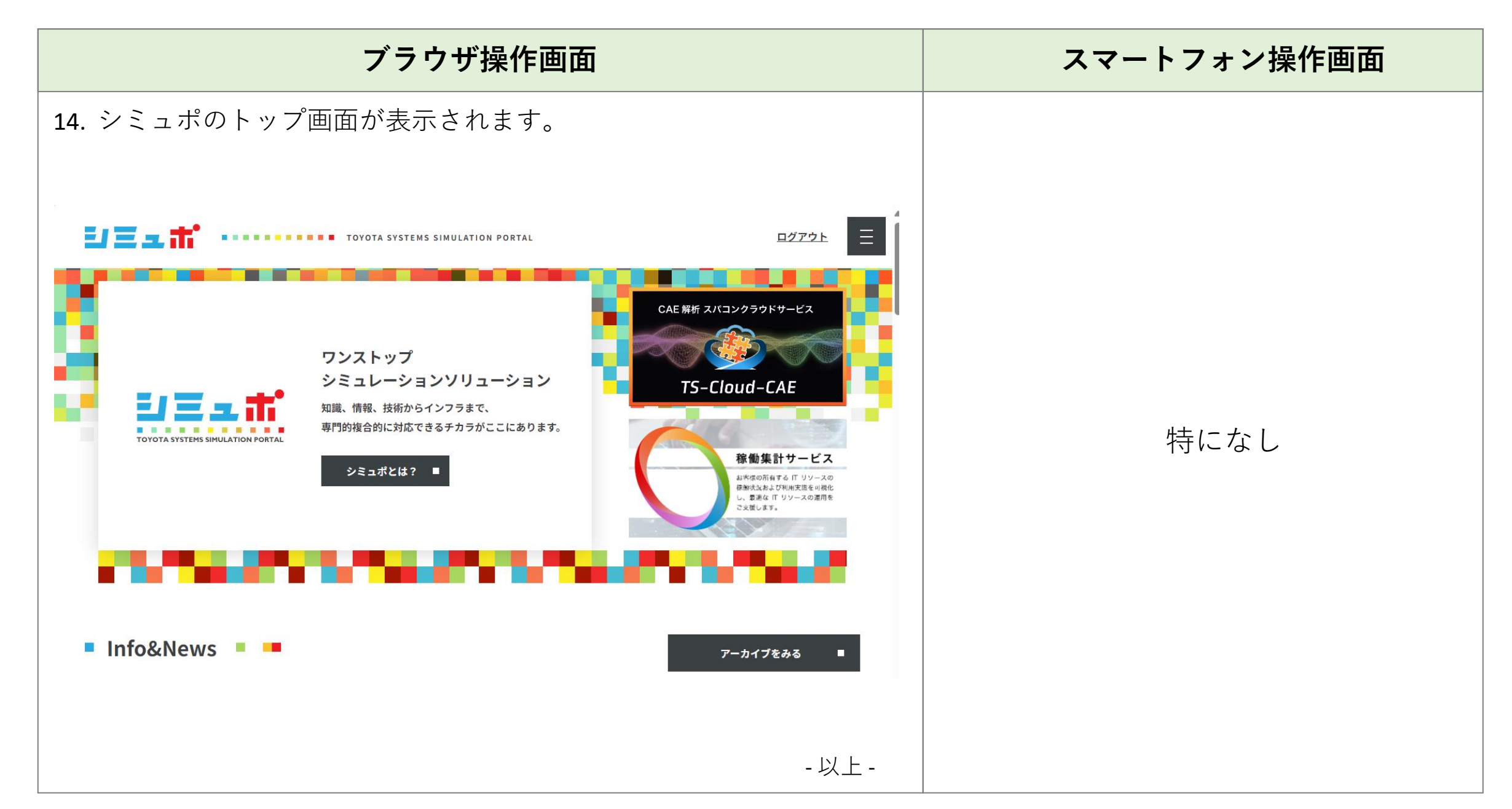